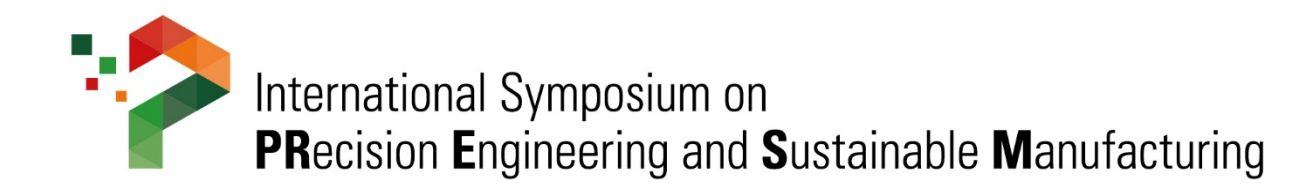

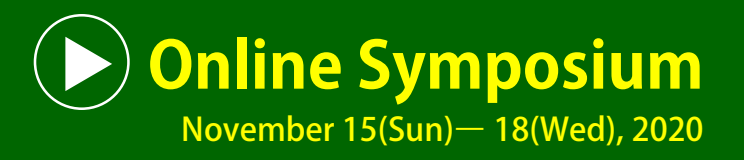

# How to Prepare the Presentation Video with PPT

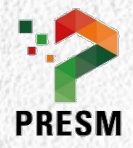

# Important Information

| Presentation type      | Speech time<br>(mins) | No. of Slide | MP4 File Size (MB) |
|------------------------|-----------------------|--------------|--------------------|
| Oral                   | 12~15                 | No limit     | Under 200          |
| Poster<br>(Rapid Oral) | 5                     | No limit     | Under 100          |

- The presentation video file size should NOT exceed 100MB or 200MB!
- The video file should be in MP4
- Send to PRESM secretariat by email 
   *mail* to <u>conf@kspe.or.kr</u>
   [Deadline] 25 October (Sunday), 2020

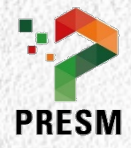

### How to Prepare the Presentation Video with PPT

- To make a video file using "<u>PowerPoint Slide Show Recording</u>", you need microphone on your PC
- You may use laptop PC equipped with microphone
- Make sure the microphone is working well
- This document introduces step-by-step process on how to prepare presentation video file with PPT

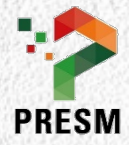

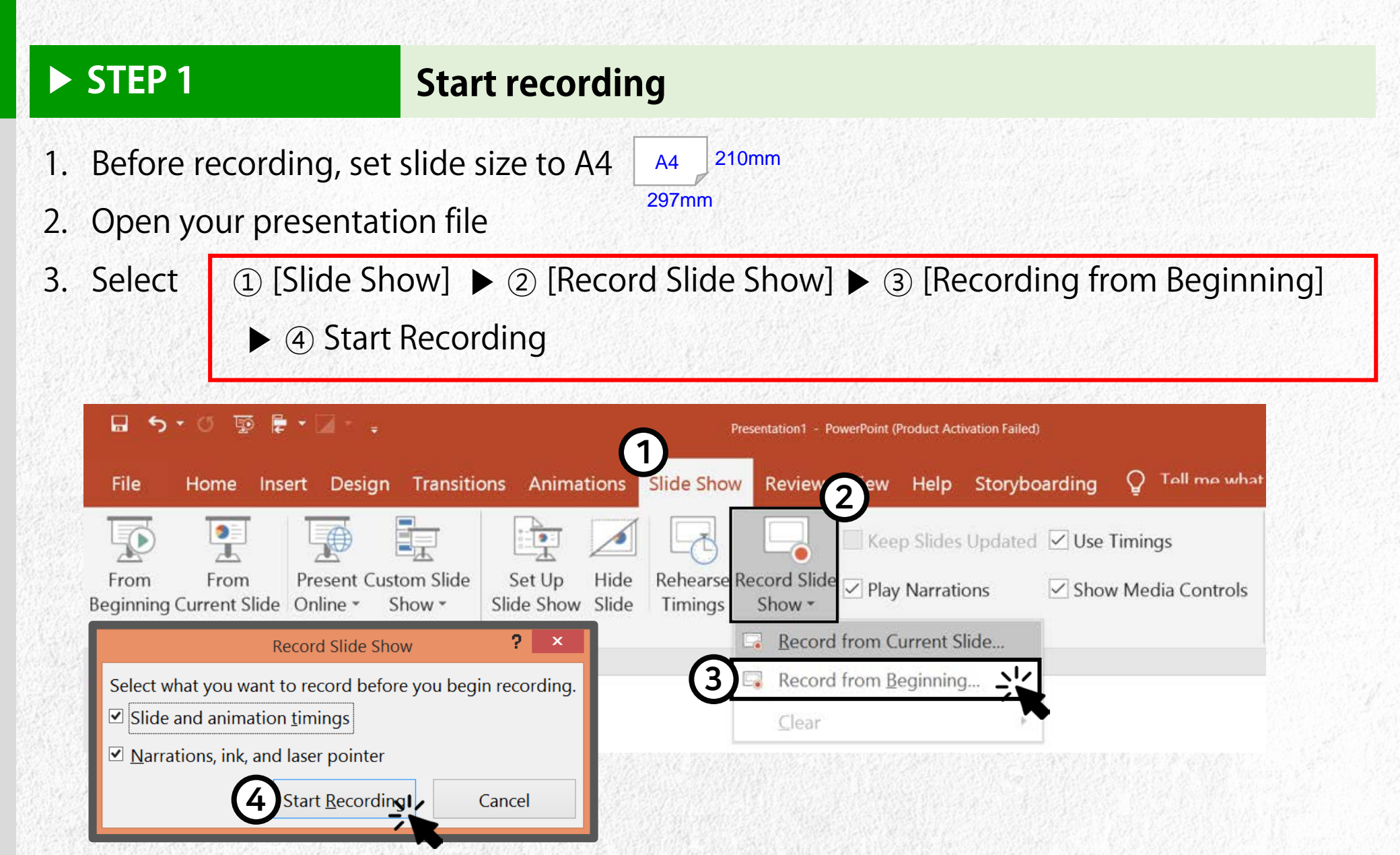

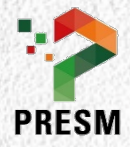

**Total Recording Time** 

#### STEP 2

# **Finish recording**

- 1. During the recording
  - (1) Refer to the 'recording time' at the upper left window
  - (2) Use the special functions at lower left of window

|                                                                                   | Recording                                   |
|-----------------------------------------------------------------------------------|---------------------------------------------|
|                                                                                   | → II 0:00:04 <sup>(5)</sup> 0:00:05         |
| International Symposium on<br>PRecision Engineering and Sustainable Manufacturing |                                             |
| Online Symposium November 15(Sun) – 18(Wed), 2020                                 | Recording Time of current slide             |
| How to Dronaro the                                                                |                                             |
| Presentation Video                                                                |                                             |
| with PPT                                                                          | Previous /Next page Slide zoom              |
|                                                                                   | La <sup>'</sup> ser point / Pen / Highligte |
|                                                                                   |                                             |
|                                                                                   |                                             |

2. Press [ESC] key to finish recording

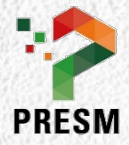

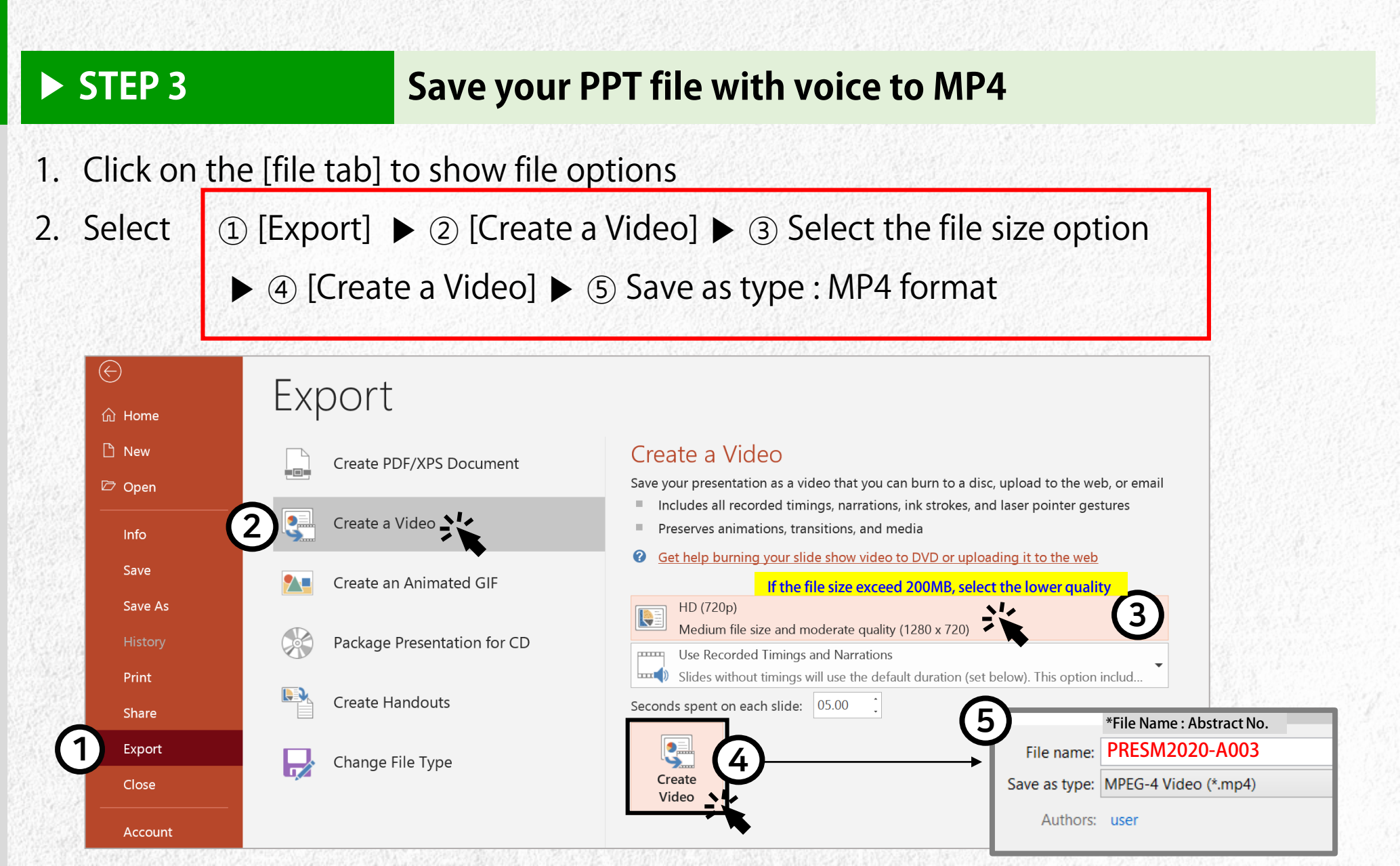

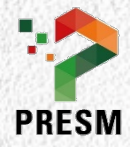

#### ► STEP 4

## Check your video & file name

- 1. The video file name should be equal to Abstract No. / ex. PRESM2020-A002
- 2. Open your MP4 file and check the followings:
  - 1 ls your voice is understood clearly?
  - ② Oral Poster
- Does the presentation time NOT exceed <u>15 minutes</u>?
- Does the presentation time NOT exceed <u>5 minutes</u>?
- ③ Does the file size NOT exceed 200MB(Oral) or 100MB(Poster)?

| ► STEP 5 | Send MP4 file to PRESM secretariat by mail |  |  |
|----------|--------------------------------------------|--|--|
|          | Send mail to : <u>conf@kspe.or.kr</u>      |  |  |
|          | File name : PRESM2020-A###                 |  |  |
|          | Deadline: 25 October (Sunday), 2020        |  |  |

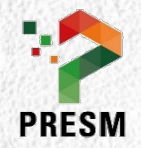

International Symposium on PRecision Engineering and Sustainable Manufacturing (PRESM) November 15(Sun) ~ 18(Wed), 2020 http://www.presm.org

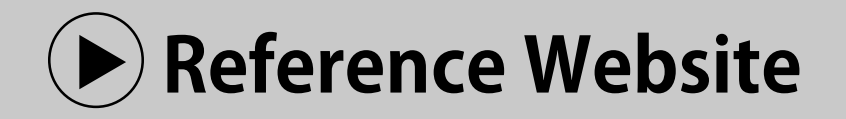

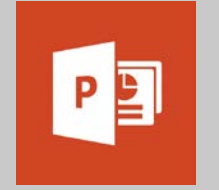

Power Point Tutorial website (KOREAN version)

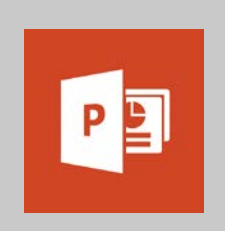

Power Point Tutorial website (English version)

PRESM2020 Secretariat : conf@kspe.or.kr , kspe@kspe.or.kr